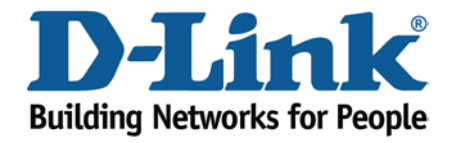

## WIRELESS G

How to upgrade the firmware

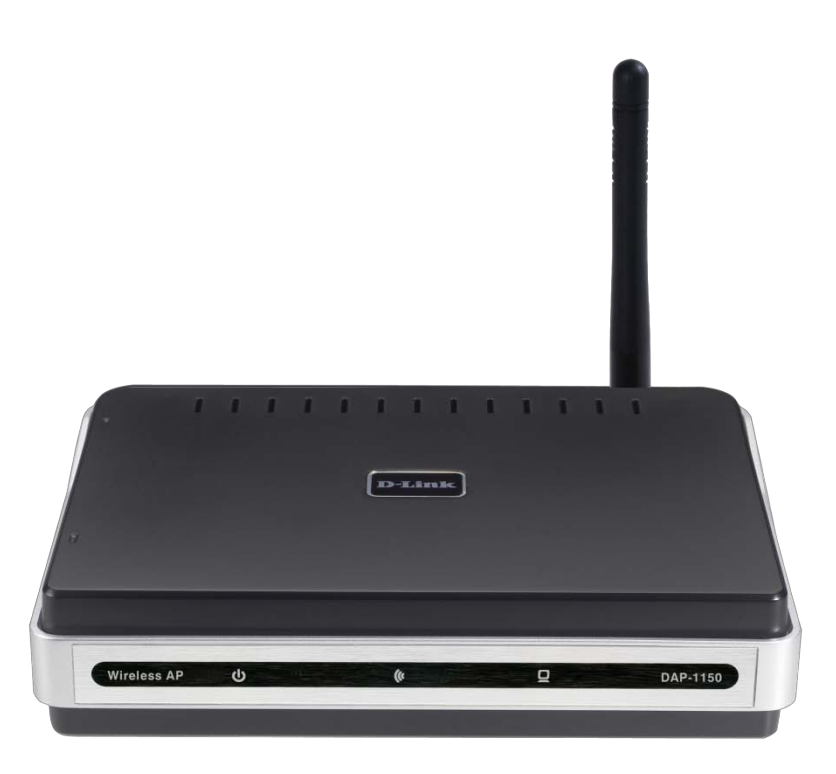

This document will detail how to update the firmware on DAP-1150.

*Ensuring the firmware remains up to date can assist with functionality / improved performances as well as adding additional features.* 

## NOTE:

You will first need to obtain the most current version of firmware which is available on the Technical Support Knowledge Base. The file is in a \*.bin file which needs to be downloaded to your computer. A hyperlink is shown below direct to the location:

ftp://files.dlink.com.au/products/DAP-1150/REV\_A/Firmware/

As of this document the most current firmware is: DAP1150A1\_FW111B04\*

\* When new and or updated firmware becomes available the firmware version will change accordingly.

1. First will you need to assign your computer with a Static IP Address in the same range as the DAP-1150. This can be performed following the below:

Windows Vista:

Click on Start > Control Panel > Network and Internet > Network and Sharing Center > Manage network connections > Right click on Local Area Connection and select Properties (click Continue if prompted). Double click on Internet Protocol Version 4 (TCP/IPv4).

Windows XP:

Click on Start > Control Panel > Network Connections > Right click on Local Area Connection and select Properties. Double click on Internet Protocol (TCP/IP).

Apple Mac 10.5+:

*Click on Apple menu > System Preferences > Network > click on Ethernet > Under Configure select the Manually option.* 

Now assign your network adapter as per below:

IP Address: 192.168.0.100 Subnet Mask: 255.255.255.0 Default Gateway/Router: 192.168.0.1

NOTE: You will need to disconnect your computer/notebook from your existing network, this will ensure your computer/notebook is solely being connected to the DAP-1150.

2. With the above performed, open your Internet Browser and in the address bar type in <a href="http://192.168.0.50">http://192.168.0.50</a>.

NOTE: You may need to wait 30-60 seconds from power on status for the DAP-1150 to be assigned with this IP Address due to the initial DAP-1150 design.

| D-LINK CORPORATION   WIRELESS AP   LOGIN - Mozilla Firefox |                                                                                                    |            |
|------------------------------------------------------------|----------------------------------------------------------------------------------------------------|------------|
| <u>File Edit View History Bookmarks Tools H</u> elp        |                                                                                                    |            |
| C × ☆ ☐ http://192.168.0.50/                               | 😭 • 🚷 Google                                                                                                    | Q          |
| 🖉 Most Visited 🗋 Getting Started 😹 Latest Headlines        |                                                                                                    |            |
| D-LINK CORPORATION   WI *                                  |                                                                                                    | -          |
| Product Page: DAP-1150                                     | Firmware Version: v1                                                                                             | .00        |
|                                                            |                                                                                                    |            |
| D-Link                                                     |                                                                                                    |            |
|                                                            | and the second second second second second second second second second second second second second second second | - <u>1</u> |
| LOGIN                                                      |                                                                                                    |            |
| Log in to the Repeater                                     |                                                                                                    |            |
| User Name :                                                |                                                                                                    |            |
| Password : Log In                                          |                                                                                                    |            |
|                                                            |                                                                                                    |            |
|                                                            |                                                                                                    |            |
|                                                            |                                                                                                    |            |
| WIRELESS                                                   |                                                                                                    |            |
| Copyright © 2007 D-Link Corporation.                       |                                                                                                    |            |
| Dana                                                       |                                                                                                    |            |
| Dolle                                                      |                                                                                                    |            |

As you can see the firmware is old and outdated. Let's update the firmware to a current one.

3. To update the firmware you will need to login to the Web Configuration.

| 🔮 D-LINK CORPORATION   WIRELESS AP   LOGIN - Mozilla Firefox                        |
|-------------------------------------------------------------------------------------|
| <u>File E</u> dit <u>V</u> iew History <u>B</u> ookmarks <u>I</u> ools <u>H</u> elp |
| 🔇 💽 🕈 🖒 http://192.168.0.50/ 🗘 🔹 🚮 · Google 🖉                                       |
| 🙆 Most Visited 🗋 Getting Started 🔜 Latest Headlines                                 |
| D-LINK CORPORATION   WI *                                                           |
| Product Page: DAP-1150 Firmware Version: v1.00                                      |
|                                                                                     |
| D-Link                                                                              |
|                                                                                     |
| LOGIN                                                                               |
| Log in to the Repeater                                                              |
| liser Name · admin                                                                  |
| Password : Log In                                                                   |
|                                                                                     |
|                                                                                     |
|                                                                                     |
| WIRELESS                                                                            |
|                                                                                     |
| Copyright © 2007 D-Link Corporation.                                                |
| Done                                                                                |

NOTE: The default username is admin and the password is left blank. Proceed to login.

4. Click on MAINTENANCE > Firmware Update > Browse button as per below:

| D-LINK CORPORATION                             | N   WIRELESS AP   TOC                                                                                                    | DLS - Mozilla Firefox | STO SIL     |                                                                                                    |                                                            | x |
|------------------------------------------------|----------------------------------------------------------------------------------------------------|-----------------------|-------------|----------------------------------------------------------------------------------------------------|------------------------------------------------------------|---|
| Eile Edit View History                         | Bookmarks Tools                                                                                                    | Help                  |             |                                                                                                    | 1                                                          |   |
| C × ☆ (☐ http://192.168.0.50/tools_firmw.htm ☆ |                                                                                                    |                       |             | ·<br>·                                                                                                    | Google                                                     | ٩ |
| A Most Visited 📋 Gettin                        | ig Started 🚵 Latest H                                                                                                    | eadlines              |             |                                                                                                    |                                                            |   |
| D-LINK CORPORATI                               | ION   WI +                                                                                                    |                       |             |                                                                                                    |                                                            | - |
| Product Page: DAP-1150                         | )<br>                                                                                                    |                       |             |                                                                                                    | Firmware Version: v1.00                                    | ĥ |
| D-Lin                                          | k                                                                                                    |                       |             |                                                                                                    |                                                            |   |
|                                                |                                                                                                    |                       |             |                                                                                                    |                                                            |   |
| DAP-1150                                       | SETUP                                                                                                    | ADVANCED              | MAINTENANCE | STATUS                                                                                                    | HELP                                                       |   |
| Device Administration                          | Device Administration FIRMWARE UPDATE :                                                                                                    |                       |             |                                                                                                    | Helpful Hints<br>Firmware Updates:<br>Firmware updates are | = |
| Save and Restore                               | Rebot Rector Rector Rec |                       |             |                                                                                                    |                                                            |   |
| Logout                                         |                                                                                                    |                       |             | released periodically to<br>improve the functionality of<br>your Access Point and also<br>to add features. If you run<br>into a problem with a<br>specific feature of the<br>Access Point, check our |                                                            |   |
|                                                | CURRENT FIRMWA                                                                                                    | RE INFO :             |             |                                                                                                    | support site by clicking on<br>the Click here to check     |   |
|                                                | Current Firm                                                                                                    | rsion v1.00           |             |                                                                                                    | support site link and see<br>if an updated firmware is     |   |
|                                                | Firmware                                                                                                    | Date Mon, 19 Nov 200  | Browse_     |                                                                                                    | available for your Access<br>Point.                        | l |
|                                                |                                                                                                    | Apply Setting         | s Cancel    |                                                                                                    |                                                            |   |

5. Select the firmware file which you downloaded. Then click the Open button to select the file.

6. How proceed to click on the Apply Settings button.

| CORPORATION   WIRELESS AP   MESSAGE - Windows Internet Explorer                                                                                                    |                                        |
|----------------------------------------------------------------------------------------------------|----------------------------------------|
|                                                                                                    | ۰ م                                    |
| Eile Edit View Favorites Tools Help                                                                                                    |                                        |
| 🚖 Favorites 🍘 D-LINK CORPORATION   WIRELESS A                                                                                                    | ty ▼ T <u>o</u> ols ▼ 🕐 ▼ <sup>≫</sup> |
| Product Page: DAP-1150 Firmware Vers                                                                                                    | ion: v1.00                             |
|                                                                                                    |                                        |
| D-Link                                                                                                    |                                        |
|                                                                                                    |                                        |
|                                                                                                    |                                        |
| UPDATING FIRMWARE                                                                                                    |                                        |
| Do Not Power Down Your Device During This Process. Doing So May Physically Damage Your DAP-1150.<br>(If your browser does not redirect to the web page automatically, please press the refresh button) |                                        |
| 1. Uploading Firmware                                                                                                    |                                        |
| ✓ 100%                                                                                                    |                                        |
| 2. Verifying Firmware                                                                                                    |                                        |
| 3. Upgrading Device                                                                                                    |                                        |
| 100%                                                                                                    |                                        |
| 4. Rebooting Device                                                                                                    |                                        |
| Continue                                                                                                    |                                        |
|                                                                                                    |                                        |
|                                                                                                    | _                                      |
| WIRELESS                                                                                                    |                                        |
| Copyright © 2007 D-Link Corporation.                                                                                                    | → <b>\$</b> 100% <b>★</b>              |
| Copyright © 2007 D-Link Corporation.                                                                                                    |                                        |

7. The file is now being uploaded to the DAP-1150. Please wait for this process to be completed.

NOTE: If an error message is seen, please use Internet Explorer to update the firmware, this should be corrected in the next firmware release. (*No schedule for release at this point in time*).

8. Once completed, it automatically login to the Web Configuration. Notice at the top right side, the firmware will display the firmware file which you uploaded.

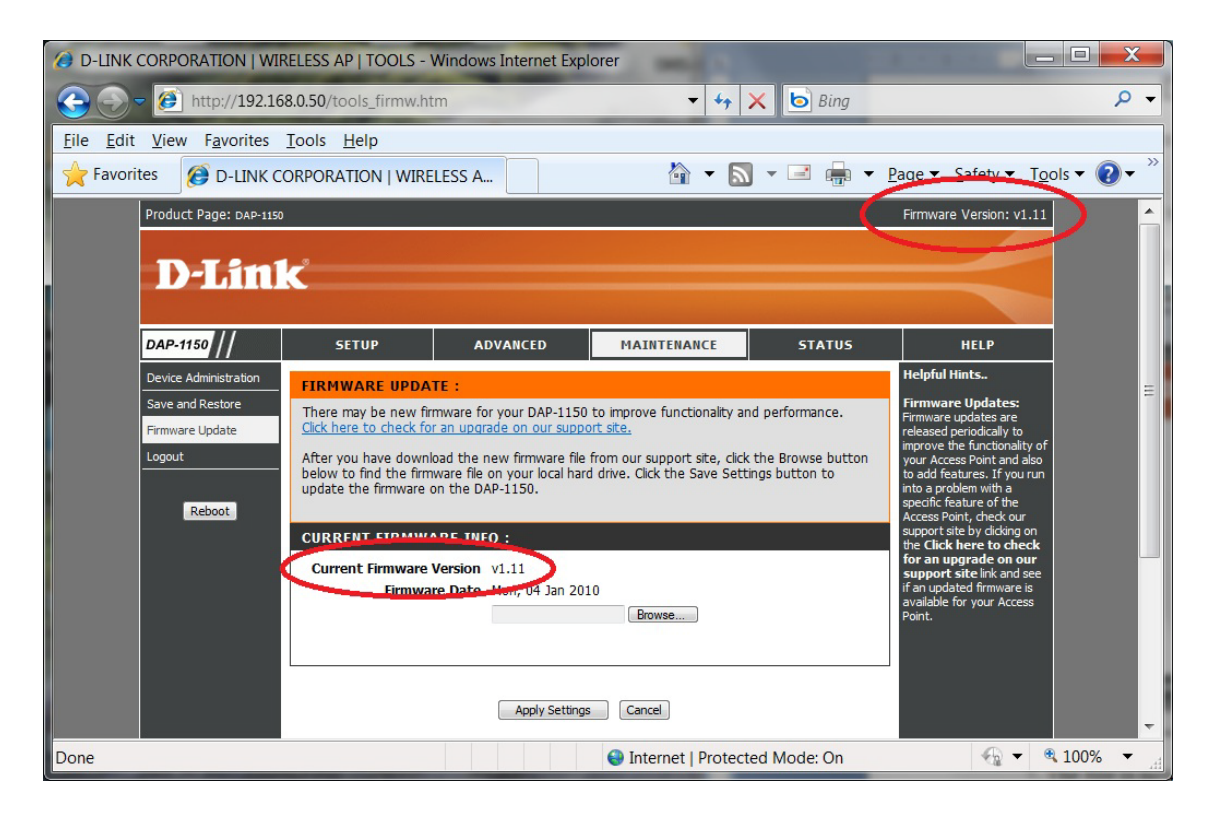

9. Now click on MAINTENANCE > Save and Restore > Restore Device button.

| O-LINK CORPORATION                               | WIRELESS AP   TOO             | LS - Windows Interr     | net Explorer                        |                   |                                                             | X                       |
|--------------------------------------------------|-------------------------------|-------------------------|-------------------------------------|-------------------|-------------------------------------------------------------|-------------------------|
| 📀 🕞 🗕 🙋 http://192                               | 2.168.0.50/tools_sys          | tem.htm                 | ✓ 47 ×                              | 🖻 Bing            |                                                             | • ۹                     |
| <u>File E</u> dit <u>V</u> iew F <u>a</u> vorite | es <u>T</u> ools <u>H</u> elp |                         |                                     |                   |                                                             |                         |
| 🔶 Favorites 🛛 😥 D-LIN                            | K CORPORATION                 | WIRELESS A              | 🏠 🗕 🔊 🔺 🚺                           | 📑 💼 🔻 <u>P</u> ag | e ▼ <u>S</u> afety ▼ T <u>o</u> ols ▼                       | <b>?</b> ▼ <sup>≫</sup> |
| Product Page: DAP-1150                           |                               |                         |                                     |                   | Firmware Version: v1.11                                     |                         |
| DIC                                              |                               |                         |                                     |                   |                                                             |                         |
|                                                  | C                             |                         |                                     |                   |                                                             |                         |
|                                                  |                               |                         |                                     | CT.1711C          |                                                             |                         |
| DAP-1150                                         | SETUP                         | ADVANCED                | MAINTENANCE                         | STATUS            | HELP<br>Heloful Hints                                       | Ш                       |
| Save and Restore                                 | SAVE AND REST                 | DRE :                   | - file antes the level band drive . | You may upland    | Saving System                                               |                         |
| Firmware opuate                                  | any saved settings fi         | e that was created by t | the DAP-1150.                       |                   | Settings:<br>Once your Access Point is                      |                         |
| Logout                                           | SAVE AND REST                 | DRE :                   |                                     |                   | want it, you can save<br>these settings to a                |                         |
| Report                                           | Save Settings T               | o Local Hard Drive :    | Save                                |                   | configuration file that can<br>later be loaded in the event |                         |
|                                                  | Load Settings Fro             | m Local Hard Drive :    | Browse                              |                   | settings are restored. To<br>do this, dick the <b>Save</b>  |                         |
|                                                  | Restore To Factor             | y Default Settings      | Restore Device                      |                   | button next to where it<br>says Save Settings to Local      |                         |
|                                                  |                               |                         |                                     |                   | any saved settings file that<br>was created by the DAP-     |                         |
|                                                  |                               |                         |                                     |                   | 1150.                                                       |                         |
|                                                  |                               |                         | Internet   Protected Mc             | ode: On           |                                                             |                         |
|                                                  | _                             |                         | - internet protected we             | de. On            | 1007                                                        | .11                     |

10. At the prompt to "Do you really want to reset the current settings to default?" click OK to continue.

11. Once the Return button is visible to click the DAP-1150 has reset the current configuration to factory defaults.

| 🤕 D-LINK CORPORATION   WIRELESS AP   MESSAGE - Windows Internet Explorer                |
|-----------------------------------------------------------------------------------------|
| 🕞 🕞 = 😰 http://192.168.0.50/apply.cgi?formSaveConfig 💿 🗸 🦕 🔀 Bing 🖉 🖓                   |
| <u>F</u> ile <u>E</u> dit <u>V</u> iew F <u>a</u> vorites <u>I</u> ools <u>H</u> elp    |
| 🚖 Favorites 👩 D-LINK CORPORATION   WIRELESS A 🦄 🔸 🔊 👻 🖃 👘 👻 Page 👻 Safety 🔶 Tools 👻 💓 🗸 |
| Product Page: DAP-1150 Firmware Version: v1.11                                          |
|                                                                                         |
| D-Link                                                                                  |
|                                                                                         |
|                                                                                         |
|                                                                                         |
| Reload setting successfully!                                                            |
|                                                                                         |
|                                                                                         |
| Return                                                                                  |
|                                                                                         |
| WIRELESS                                                                                |
|                                                                                         |
| Copyright © 2007 D-Link Corporation.                                                    |
| Done 🕒 Thternet   Protected Mode: On 🖓 🔻 🔍 100% 🔻                                       |

13. Once completed, the firmware update process has been completed.

14. Please remember to change your network adapter back to its original configuration if you decide to disconnect from the DAP-1150.

## *IMPORTANT:*

*Please manually reconfigure the DAP-1150. Do not use a saved configuration file as different firmware versions can have different characteristics.*